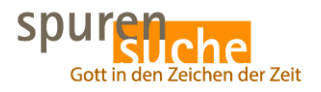

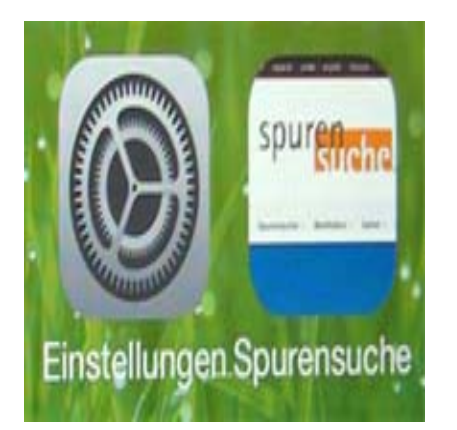

# Spurensuche direkt

# Description

## Zeichen der Zeit

### Foto Hubertus Brantzen

Ikon und Lesezeichen auf der Startseite vom IPhone und Smartphone.

Wichtige Dinge braucht man gleich auf der Startseite â?? darum auch ein Ikon /App /Shortcut der Website www.spurensuche.de !

So geht es:

### Beim IPhone:

- Ins Internet auf die Seite <u>www.spurensuche.de</u> gehen.
- Unter KĤstchen mit Pfeil drļcken.
- Auf â??Zum Home-Bildschirmâ?? drücken â?? und schon hast du auf der Startseite das Ikon

### Beim Smartphone:

- Ins Internet auf die Seite <u>www.spurensuche.de</u> gehen.
- •

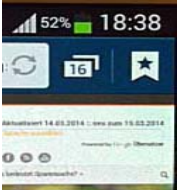

Oben rechts auf Menü-Symbol Favoriten länger halten.

- â??Favorit hinzufügenâ?? und +-Zeichen drücken und speichern.
- Auf Favorit â??Spurensucheâ?? gehen â?? Iänger drücken.
- ٠

In Auswahl â??Shortcut hinzufügenâ?? â?? â??Verknüpfung erstellen.

Viel SpaÃ?!

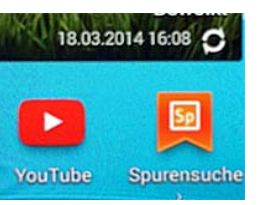

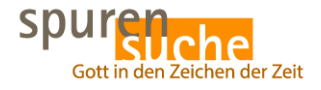